# Your Blue Shield member ID card

## Easy steps to print or order your ID card

#### Steps to register online

- Go toblueshieldca.com.
  Select Register now under the "Member login" section located on the right side of the page.
  Enter your ID number.
  Enter your month and day of birth.
  Select Continue.
  Select I accept.
  Select Continue.
  Create a username and password.
- Select Continue.

#### Steps to print temporary ID cards

- Once you are registered and logged in, you should be on the "Member Center" page.
- Click on Print Temporary ID Card (under "Plan Overview").
- Select Continue.
- Print your temporary ID cards.

#### Steps to order ID cards

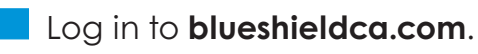

- Click on the My Health Plan tab at the top of the page.
- Select Order Blue Shield ID Cards in the right column.

### blue 🗑 of california